## Ersteinrichtung iPad – Schüler

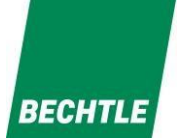

- schritt 1: Sprache auswählen
- Schritt 2: Land auswählen
- Schritt 3: "Manuelle Konfiguration" am unteren Bildschirmrand wählen
- Schritt 4: Ihr WLAN auswählen und das Ihnen bekannte Kennwort eintragen. Bestätigen Sie die Eingabe mit "weiter"
- Schritt 5: Entfernte Verwaltung mit einem Tippen auf "weiter" bestätigen.
- Schritt 6: Bitte geben Sie hier **Ihren Benutzernamen und Ihr Kennwort aus MNS+** ein. Bestätigen Sie die Eingabe mit "weiter".
- Schritt 7: Vergeben Sie eine beliebige Geräte-PIN und bestätigen Sie die Eingabe mit "weiter"
- Schritt 8: Geben Sie dem Gerät Zeit um sich selbstständig zu konfigurieren. Das Gerät wird nun alle notwendigen Apps installieren und Konfigurationen anwenden. Dies kann einige Minuten dauern.

Schritt 9: Viel Spaß mit Ihrem iPad!

|            | nti † 100% 🖬 |                           |          |
|------------|--------------|---------------------------|----------|
|            |              |                           |          |
|            |              | Contraction of the second |          |
|            |              | <                         |          |
|            |              | 5                         |          |
|            |              |                           |          |
|            |              | Land oder Regio           | n wählen |
| Deutsch    | >            | Deutschland               | >        |
| Français   | >            |                           |          |
| Nederlands | >            | Weitere Länder und Region | en       |
| Italiano   | >            | Afghanistan               | 5        |
| Español    | >            | Ägypten                   | 5        |
| Русский    | >            | Ålandinseln               | >        |
| English    | >            | Albanien                  | >        |
|            |              |                           |          |
|            |              |                           |          |
|            |              |                           |          |

## Ersteinrichtung iPad – Schüler

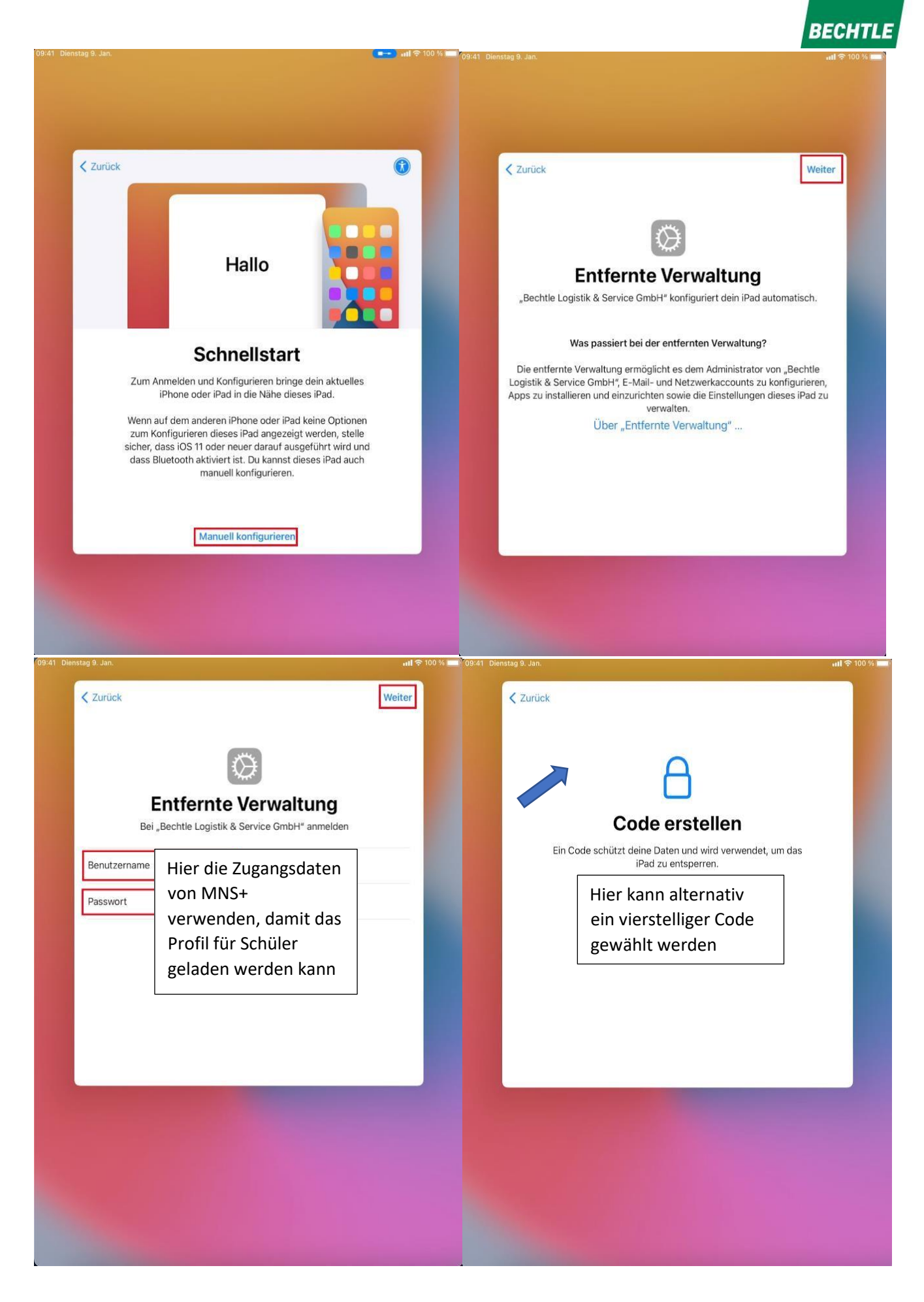